## **bevi**. How to access the Service Panel in a V1.x Series Bevi

With the new User Interface released in Fall 2022 there is a new way to access the Service Panel - Here's How

1.To enter the service panel in a Bevi 1.x Standup or Countertop model, select the Nutritional Information box in the lower left corner of the screen. (see the yellow circle below.)

2. Once the Ingredients show, select the "X" in the upper right of the screen and hold for up to 10 seconds.

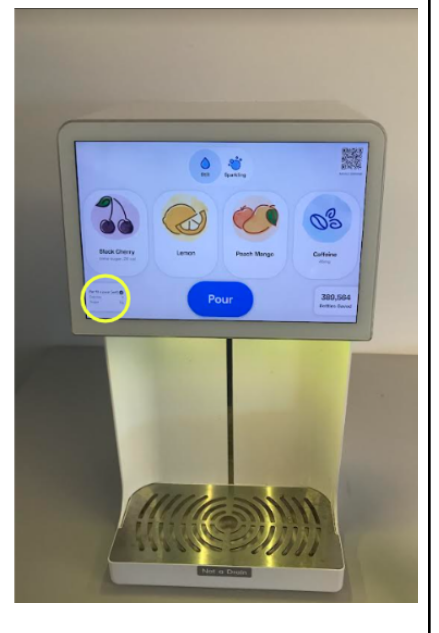

NOTE: While the above process is shown on a Countertop model, the same process should be used on any 1.x Standup Model as well.

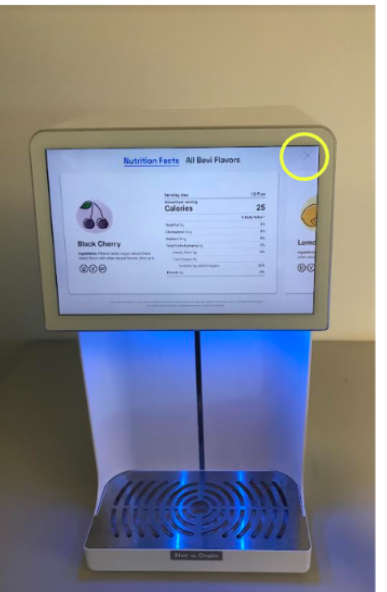

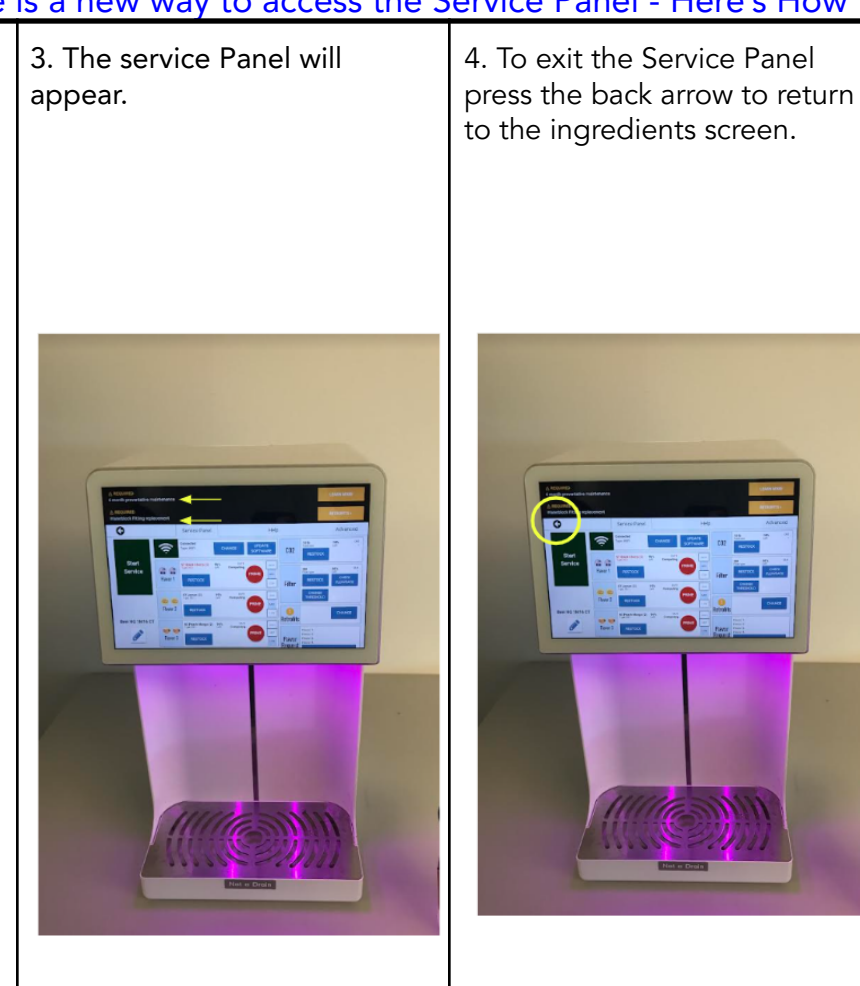

NOTE: Any retrofits or service required will show - if needed. Perform any service needed as usual.